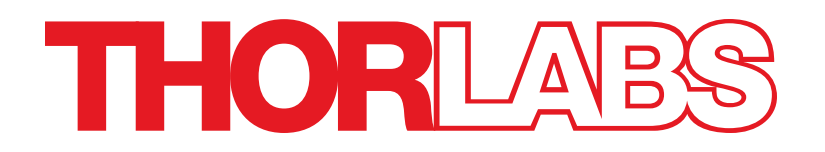

# MCM3000 Series 3-Axis Controller

# **User Guide**

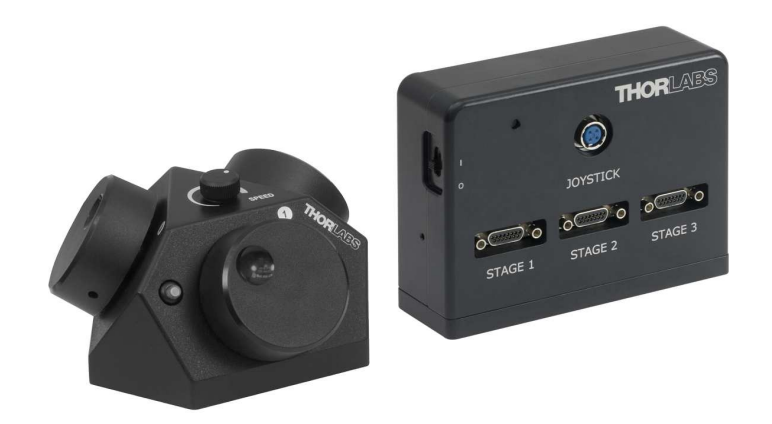

Copyright February 20, 2018 Thorlabs, Inc. All rights reserved.

Information in this document is subject to change without notice. The software described in this document is furnished under a license agreement or nondisclosure agreement. The software may be used or copied only in accordance with the terms of those agreements. No part of this publication may be reproduced, stored in a retrieval system, or transmitted in any form or any means electronic or mechanical, including photocopying and recording for any purpose other than the purchaser's personal use without the written permission of Thorlabs, Inc.

Thorlabs, Inc. 108 Powers Court Sterling, VA 20166 703-651-1700

# **Table of Contents**

| Chapter 1  | Warning Symbols and Definitions                                  | . 1  |
|------------|------------------------------------------------------------------|------|
| Chapter 2  | Safety                                                           | . 2  |
| Chapter 3  | Description                                                      | 3    |
| 3.1.       | Features at a Glance                                             | 3    |
| Chapter 4  | Getting Started                                                  | 4    |
| 4.1.       | Unpacking and Inspection                                         | 4    |
| 4.2.       | Setting Up MCM3000 Series                                        | 4    |
|            | 4.2.1. Minimum Computer Requirements                             | 4    |
|            | 4.2.2. Preparation                                               | 4    |
| Chapter 5  | Software                                                         | . 8  |
| 5.1.       | Microsoft Visual C++ Redistributable Package (2012) Installation | 8    |
| 5.2.       | Microsoft .NET 4.5.2 Installation                                | 9    |
| 5.3.       | Driver Installation                                              | 10   |
| 5.4.       | Software Startup                                                 | .12  |
| 5.5.       | MCM3000 GUI (Graphical User Interface)                           | 14   |
|            | 5.5.1. Display Area                                              | . 14 |
|            | 5.5.2. Menu                                                      | 15   |
| Chapter 6  | Maintaining the MCM3000 Series                                   | 16   |
| 6.1.       | Cleaning                                                         | . 16 |
| 6.2.       | Troubleshooting                                                  | . 16 |
| Chapter 7  | Specifications                                                   | 18   |
| 7.1.       | Controller Specifications                                        | 18   |
| 7.2.       | Compatible Motor Specifications                                  | .19  |
| Chapter 8  | Mechanical Drawing                                               | 20   |
| Chapter 9  | Regulatory                                                       | 24   |
| 9.1.       | Waste Treatment is Your Own Responsibility                       | . 24 |
| 9.2.       | Ecological Background                                            | .24  |
| Chapter 10 | Thorlabs Worldwide Contacts                                      | 25   |

# Chapter 1 Warning Symbols and Definitions

Below is a list of warning symbols you may encounter in this manual or on your device.

| Symbol       | Description                              |
|--------------|------------------------------------------|
|              | Direct Current                           |
| $\sim$       | Alternating Current                      |
| $\sim$       | Both Direct and Alternating Current      |
| Ť            | Earth Ground Terminal                    |
| Ð            | Protective Conductor Terminal            |
| $\downarrow$ | Frame or Chassis Terminal                |
| $\checkmark$ | Equipotentiality                         |
|              | On (Supply)                              |
| 0            | Off (Supply)                             |
|              | In Position of a Bi-Stable Push Control  |
|              | Out Position of a Bi-Stable Push Control |
| <u>/</u>     | Caution: Risk of Electric Shock          |
|              | Caution: Hot Surface                     |
|              | Caution: Risk of Danger                  |
|              | Caution: Laser Radiation                 |
|              | Caution: Spinning Blades May Cause Harm  |

# Chapter 2 Safety

All statements regarding safety of operation and technical data in this user guide will only apply when the unit is operated correctly. Please read the following warnings and cautions carefully before operating the device.

WARNING

DO NOT use the device for anything other than its intended use. If the device is used in a manner not specified by Thorlabs, the protection provided by the equipment may be impaired.

WARNING

DO NOT operate in a wet, damp, or explosive environment.

# Chapter 3 Description

The MCM3000 Series 3-Axis Stepper Motor Controller with Encoder feedback consists of a handoperated knob box and a separate controller box. Each side face of the knob box includes a rotating knob and a push-button switch that are dedicated to a single axis. The push-button switch enables and disables the axis. The switch turns green when the axis is enabled. Disable the axis to preserve a position or prevent accidental movements. A smaller knob on the top face adjusts the amount of translation per rotation of the knob.

Since each MCM3000 Series Controller has three axes, you only need to purchase enough controllers for each of the stages you intend to drive. For example, a Cerna<sup>®</sup> microscope equipped with a ZFM2020 Motorized Focusing Module (which has one axis) and a PLS-XY Translation Stage (two axes) would only require one MCM3001 controller.

The MCM3001 is compatible with motorized Cerna components that have a travel range of 1", such as our Motorized Focusing Modules and Translation Stages for Rigid Stands. For components with a 2" travel range, such as Thorlabs' Translating Platforms, the MCM3002 controller should be used instead. The MCM3003 is compatible with LNR Series Stepper Motor stages without encoders that have a travel range of 2". The software allows you to configure the controller to more than one type of stage. The MCM3002 and MCM3003 controller come with different cables to attach to the stages.

| Item Number          | MCM3001                                 | MCM3002              | MCM3003                  |
|----------------------|-----------------------------------------|----------------------|--------------------------|
|                      |                                         | Microscope Rody      | Physiology Stage         |
| Compatible<br>Stages | Focusing Modules<br>ZFM2020 and ZFM2030 | Translator           | PHYS24M(/M)              |
|                      |                                         | MMP-2XY              | Microscope Translator    |
|                      |                                         |                      | MTM-FN1                  |
|                      | Translation Stages for<br>Rigid Stands  |                      | Linear Translation Stage |
|                      |                                         | Translating Platform | LNR50S(/M)               |
|                      |                                         | PMP-2XY(/M)          | Stepper Motor            |
|                      |                                         |                      | DRV014                   |

The following table shows the different stages compatible with the MCM3000 Series Controller:

### 3.1. Features at a Glance

- Designed for Cerna Components with Motorized Travel: Objective Focusing Module, Condenser Focusing Module, Translation Stages for Rigid Stands, and Translating Platform
- Knobs Provide Hand-Operated Control for up to Three Axes
- Option to Disable Each Channel to Prevent Unintended Movements or to Retain a
   Position
- Adjust Translation Speed via Top-Located Knob

# Chapter 4 Getting Started

## 4.1. Unpacking and Inspection

Open the package, and carefully remove the MCM3000 Series and its accessories. The table lists the standard accessories shipped with the device.

|                                                                       | Quantity |         |         |  |  |
|-----------------------------------------------------------------------|----------|---------|---------|--|--|
| Name                                                                  | MCM3001  | MCM3002 | MCM3003 |  |  |
| 3-Axis Knob Box                                                       | 1        | 1       | 1       |  |  |
| 3-Axis Controller Box                                                 | 1        | 1       | 1       |  |  |
| Joystick Controller Cable (3m)                                        | 1        | 1       | 1       |  |  |
| Hex Stand Off                                                         | -        | 12      | 6       |  |  |
| M6 x 12 mm SHCS                                                       | 2        | 2       | 2       |  |  |
| 1/4"-20 X 1/2" SHCS                                                   | 2        | 2       | 2       |  |  |
| 24V 90W AC/DC Power Supply                                            | 1        | 1       | 1       |  |  |
| Power Cord                                                            | 1        | 1       | 1       |  |  |
| USB Male A to Male B (RoHS Complaint)                                 | 1        | 1       | 1       |  |  |
| Adapter Cable for 2" Cerna Stages<br>(Component Item # MCM3000-CAB1)  | -        | 3       | -       |  |  |
| Adapter Cable for Non-Cerna Stages<br>(Component Item # MCM3000-CAB2) | -        | -       | 3       |  |  |
| MCM3000 Software CD                                                   | 1        | 1       | 1       |  |  |

Inspect the device and its accessories for any missing parts or damage. If there is any problem, please contact our nearest office (see *Thorlabs Worldwide Contacts Chapter on Page 25* for details).

## 4.2. Setting Up MCM3000 Series

### 4.2.1. Minimum Computer Requirements

| Operating System | 64 Bit, Windows 7 (Not compatible for Windows 10)                           |
|------------------|-----------------------------------------------------------------------------|
| Driver           | MCM3000.inf                                                                 |
| Other Software   | Visual C++ Redistributable Package (2012), Microsoft .NET 4.5.2<br>or later |

### 4.2.2. Preparation

We recommend you to mount the 3-Axis Controller Box on an optical table/breadboard using the two included screws (M6 for metric, 1/4"-20x1/2" for imperial). This prevents any damage to the Controller Box from accidental fall.

1. Use the Joystick Controller cable to connect the 3-Axis Controller Box to the 3-Axis Knob Box.

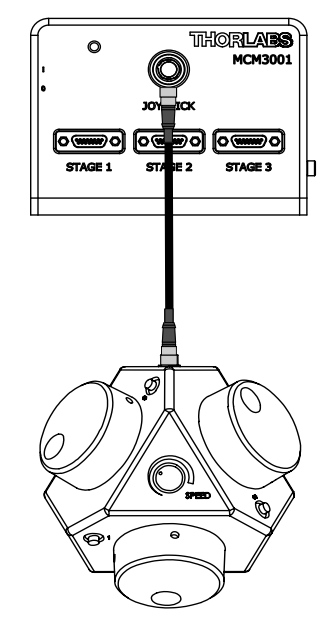

Figure 4–1 Connecting the Controller Box to the Knob Box

2. Use the USB cable to connect the 3-Axis Controller Box to the computer.

**Note:** This step is optional. Connect the USB port only if you want to use the software to control the position of the stages. The 3-Axis Controller Knob or the software can control the position of the stages. You can move the stage manually even after connecting the USB port to the computer.

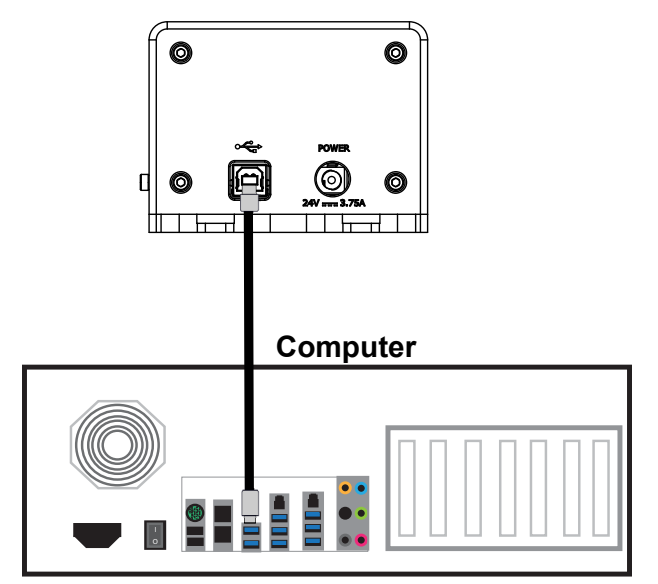

Figure 4–2 Connecting the Controller Box to the Computer

- 3. Connect one end of the power supply to the 3-Axis Controller Box and the other end to a standard power outlet.
- 4. Connect the cables from the required stages to the 3-Axis Controller Box.

The 3-Axis Controller Box can control up to three axes. For example, the below diagram shows a MCM3001 controller connected to a PLS-XY translation stage and a ZFM2030 focusing module.

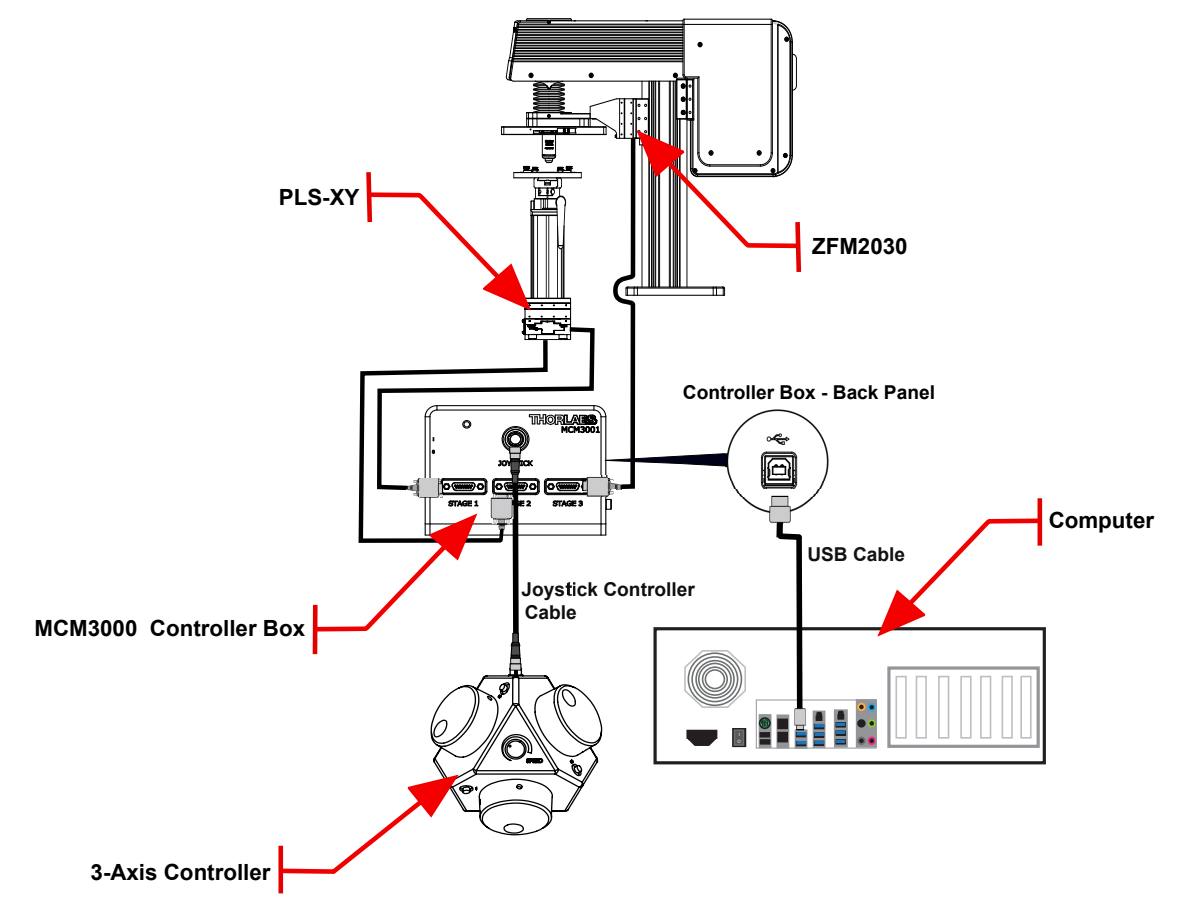

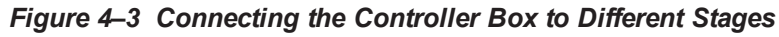

**Note:** The MCM3002/MCM3003 controller is shipped with adapter cables to connect the device to the stages (as shown in the diagram below).

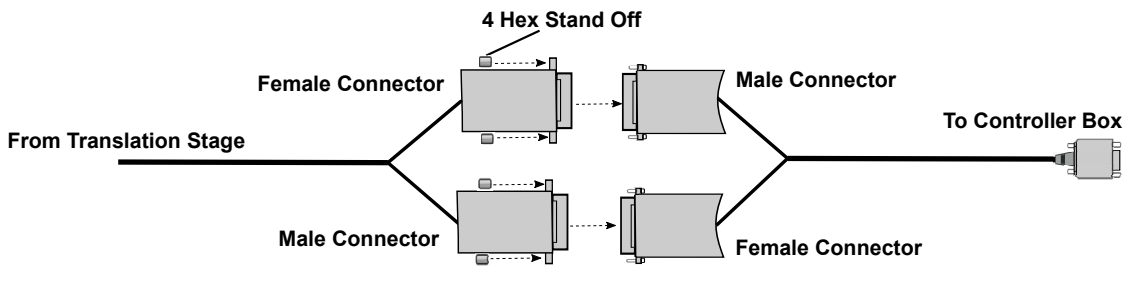

Figure 4–4 Connecting the Adapter Cable

5. Slide the Power switch on the 3-Axis Controller Box to the On position.

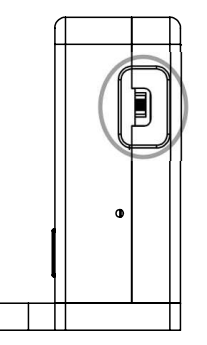

### Figure 4–5 Power Switch on the 3-Axis Controller Box

- If you do not want to control the stages via USB, go to Step 10. To control the stages via USB, install the required software/driver on your computer as described in the Software Chapter on Page 8.
- **7.** After the software installation is complete, copy the *Application* folder from the CD to your local drive.
- Open the MCM3000 software, and configure the axes (see Software Startup section on Page 12).
- **9.** Adjust the position of the required stage.

Use the software or the 3-Axis Knob Box to adjust the position of the stage.

To adjust the position using the software:

- a. On the *MCM3000 Control* window, enter the value for the respective axis in the text box corresponding to X/Y/Z. Click *Go*.
- b. Enter a value for the Slide Step Size in the text box. By default, this value is set to 0.01 mm.

Select Coarse/Fine option to determine the slider step type.

c. Use the mouse wheel or  $\pm$  buttons to change the X/Y/Z position.

See *MCM3000 GUI (Graphical User Interface) section on Page 14* for details. Press the push-button switch on the 3-Axis Knob box to disable/enable the movement of the stage. The switch preserves the position and prevents accidental movement. To adjust the speed of the axes on the 3-Axis Knob Box, turn the Speed Control knob on the top face of the Knob Box.

**Note:** The Speed Control knob only adjusts the speed of translation per rotation of each knob when using the 3-Axis Knob Box to manually control a connected stage. The software cannot adjust the speed of the connected stage.

# Chapter 5 Software

Verify if your computer has Visual C++ Redistributable Package (2012), Microsoft .NET 4.5.2 or later, and MCM3000.inf driver. If the computer does not have the driver/software or if the version needs an upgrade, follow the installation procedures described in this section.

### 5.1. Microsoft Visual C++ Redistributable Package (2012) Installation

- 1. Insert the MCM3000 Software Installation CD into the computer, and open the Driver folder.
- 2. Double click the vcredist\_x64 application to open the *Microsoft Visual C++ Setup* window.

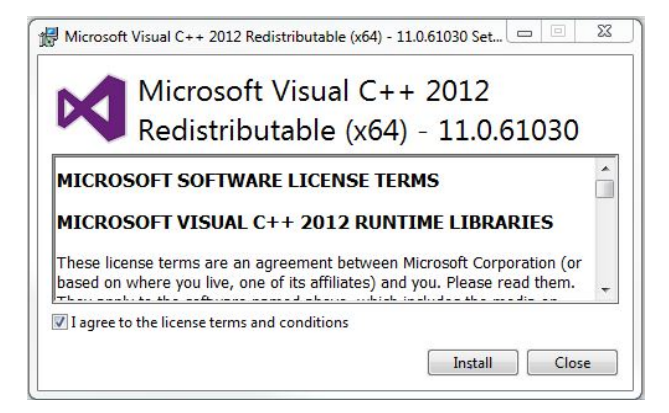

Figure 5–1 Microsoft Visual C++ 2012 Window

3. Select *I agree to the license terms and conditions*, and click *Install*. Setup Successful message appears on the *Microsoft Visual C++* Setup window.

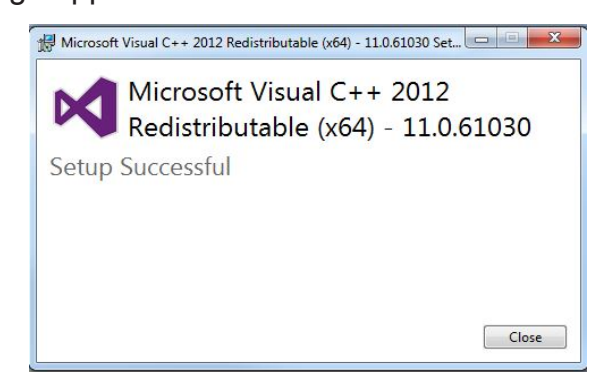

Figure 5–2 Microsoft Visual C++ 2012 Installation Complete

4. Click Close to exit the *Microsoft Visual C++ Setup* window.

Microsoft Visual C++ Redistributable Package (2012) setup is complete.

### 5.2. Microsoft .NET 4.5.2 Installation

- 1. Insert the MCM3000 Software Installation CD into the computer, and open the Driver folder.
- Double click the NDP452-KB2901954-Web application to open the User Account Control window.
- 3. Click Yes on the User Account Control window. The .NET Framework 4.5.2 Setup window appears.

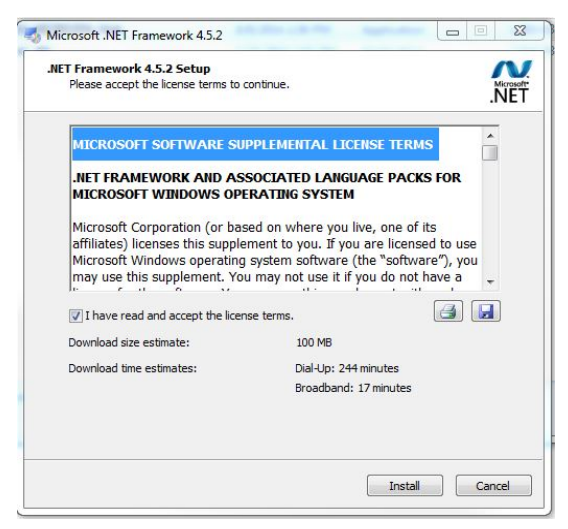

Figure 5–3 Microsoft .Net Framework 4.5.2 Window

4. Select I have read and accept the license terms, and click Install.

Installation Is Complete message appears on the .NET Framework 4.5.2 Setup window.

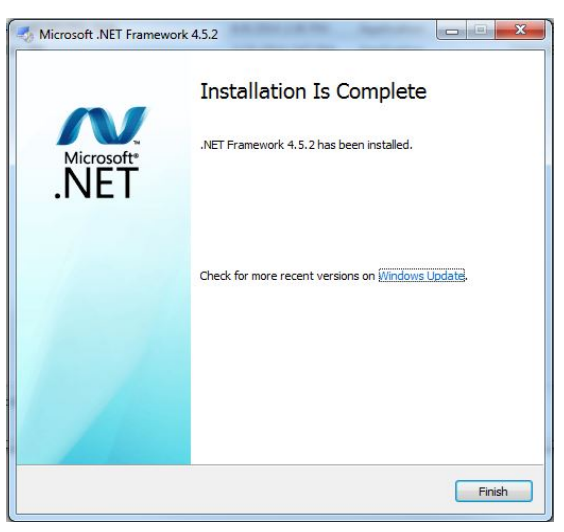

Figure 5–4 Microsoft .Net Framework 4.5.2 Installation Complete

5. Click Finish to exit the Microsoft .NET Framework 4.5.2 window.

Microsoft .NET 4.5.2 software setup is complete.

### 5.3. Driver Installation

- 1. Insert the MCM3000 Software CD into the computer, and save the *Application* and *Driver* folder on your computer.
- 2. On the computer, navigate to *Device Manager>Other Devices*. Right click on *Unknown Device* and select *Update Driver Software*.

The Update Driver Software - Unknown Device window appears.

| • | Search automatically for updated driver software                                                                                                    |  |
|---|----------------------------------------------------------------------------------------------------|--|
|   | Windows will search your computer and the Internet for the latest driver software<br>for your device, unless you've disabled this feature in your device installation<br>settings. |  |
| • | Browse my computer for driver software<br>Locate and install driver software manually.                                                                                             |  |
|   |                                                                                                    |  |

Figure 5–5 Update Driver Software Window

 Select Browse my computer for driver software, and browse to the Driver folder. Click Next. The Windows Security warning message appears.

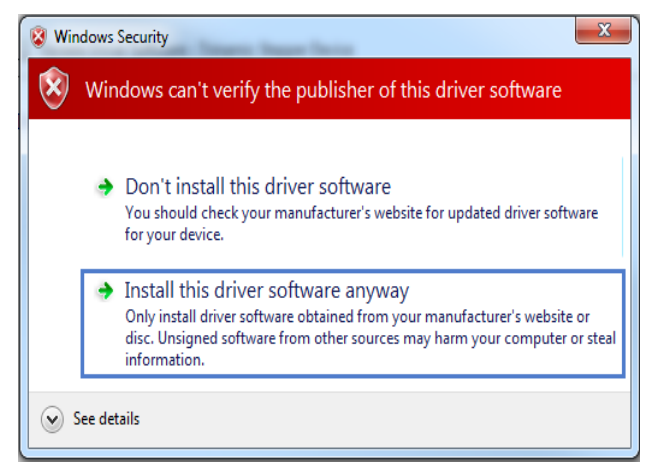

Figure 5–6 Windows Security

4. Click Install this driver software anyway.

*Windows has successfully updated your driver software* message appears. Click *Close*. The MCM3000 driver installation is complete.

| to a fillinge                                                        | Σ     |
|----------------------------------------------------------------------|-------|
| Update Driver Software - MCM3000 (COM8)                              |       |
| Windows has successfully updated your driver software                |       |
| Windows has finished installing the driver software for this device: |       |
| МСМ3000                                                              |       |
|                                                                      |       |
|                                                                      |       |
|                                                                      |       |
|                                                                      |       |
|                                                                      |       |
|                                                                      | Close |

Figure 5–7 Driver Software Installation Complete

 Check Device Manager>Port(COM&LPT) on your computer to verify the COM port of MCM3000 driver. Make sure the COM Port Number is set to COM32.

To change the COM Port Number to COM32:

a. Right click on MCM3000 driver, and click on *Properties* to open the *MCM3000 Properties* window.

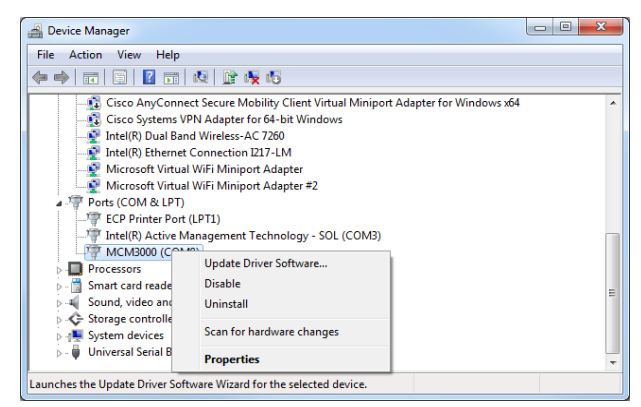

Figure 5–8 Device Manager

b. On the Port Settings tab, click Advanced to open the Advanced Settings window.

| MCM3000 (COM8) Properties           | ×                         |
|-------------------------------------|---------------------------|
| General Port Settings Driver Detail | s                         |
| Bits per secon                      | nd: 9600 🔻                |
| Data b                              | its: 8                    |
| Par                                 | ity: None 🔹               |
| Stop b                              | its: 1                    |
| Flow contr                          | rol: None 🔻               |
|                                     | Advanced Restore Defaults |
|                                     |                           |
|                                     |                           |
|                                     | OK Cancel                 |

Figure 5–9 MCM3000 (COMx) Properties Window

c. Select COM32 from the drop-down menu next to COM Port Number, and click OK.

| Advanced Settings for COM8                                                        |                           |                                       | - |   |           |      | ×            |
|-----------------------------------------------------------------------------------|---------------------------|---------------------------------------|---|---|-----------|------|--------------|
| Use FIFO buffers (requir<br>Select lower settings to<br>Select hinker settings fo | es 16550 c<br>correct con | compatible UART)<br>inection problems |   |   |           |      | OK<br>Cancel |
| Receive Buffer: Low (1)                                                           |                           | i interice.                           |   | Q | High (14) | (14) | Defaults     |
| Transmit Buffer: Low (1)                                                          | 1                         |                                       |   | Q | High (16) | (16) |              |
| COM Port Number: COM32                                                            | ¥                         |                                       |   |   |           |      |              |

Figure 5–10 Advanced Settings Window

- d. Click OK on the MCM3000 Properties window.
- 6. Slide the Power switch on the Controller Box to Off position, and then switch it on again.

The Com Port Number for MCM3000 must appear as COM32.

**Note:** The COM Port Number changes if you connect the USB cable to a different USB port each time you connect to the computer. You must assign COM32 as the COM Port Number for MCM3000.

### 5.4. Software Startup

The MCM3000 software can control up to three modules.

1. Double click the *MCM3000\_Control.exe* file from the *Application* folder.

The MCM3000 Com Port Selection window appears.

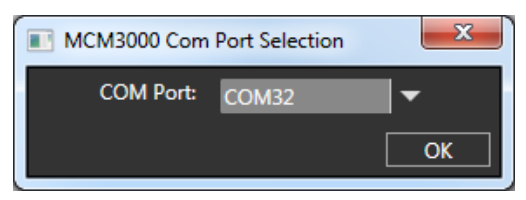

Figure 5–11 MCM3000 Com Port Selection Window

2. In the *MCM3000 Com Port Selection* window, select *COM32* from the drop-down menu and click OK.

The MCM3000 Control window appears.

3. In the *MCM3000 Control* window, click *File>Configure Axes* to configure the axes to the required stages.

The Configure Axes window appears.

4. In the Configure Axes window, select the Motor Type for each axis from the drop-down menu. Enter the Min, Max, and Threshold values for each axis in the text box. Select Invert if you need to reverse the slider axis orientation. Click OK.

The following table shows the axes that correspond to the Controller Box Ports:

| Axis | Controller Box Port |
|------|---------------------|
| х    | Stage 1             |
| Y    | Stage 2             |
| Z    | Stage 3             |

|         | Motor Type                       |   | Min[mm] | Max[mm] | Threshold[mm] | Inver |
|---------|----------------------------------|---|---------|---------|---------------|-------|
| X Axis: | MMP-2XY, PMP-2XY(/M), Bergamo XY | - | -10     | 10      | 2             |       |
| Y Axis: | MMP-2XY, PMP-2XY(/M), Bergamo XY | - | -10     | 10      | 2             |       |
| Z Axis: | No Motor                         |   | -3      | 3       | 1             |       |

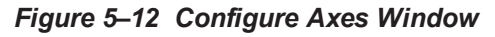

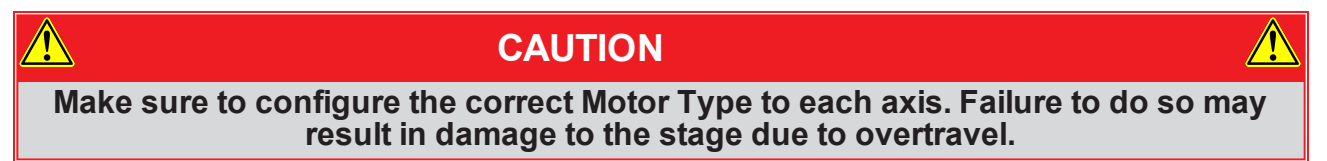

### 5.5. MCM3000 GUI (Graphical User Interface)

The MCM3000 GUI consists of the menu and display area.

| MCM3000 Control                                                                                                    | <b>X</b>                                                                                                    |                 |
|----------------------------------------------------------------------------------------------------|----------------------------------------------------------------------------------------------------|-----------------|
| File                                                                                                    | THORLARS -                                                                                                    | - Menu          |
| 10       X: 0       [mm]         0       0         Go       Stop         Slider Step Size       0.01         Image: Slider Step Size       0.01         Image: Slider Step Size       0. | I0       Y: 0.001       [mm]         0       Go       Stop         Go       Stop       Set Zero         Slider Step Size       0.01       [mm]         •       Coarse         Slider Step Size       0.01       [mm]         •       Fine         •       Motor Type:       MMP-2XY, PMP-2XY, Bergamo XY | Display<br>Area |

Figure 5–13 MCM3000 Control Window

### 5.5.1. Display Area

The display area controls the movement of the modules, which are connected to the Controller Box.

- Slider: use the mouse wheel or ± buttons to change the X/Y/Z position. The application does not allow any movement through the software if the current position of the module is outside the slider's limits. You must set a new zero value or set the module within the allowable range of movement. To change the slider's limits, see *Menu section on Page 15*.
- X/Y/Z: enter the value for the respective axis in the text box, and click *Go*. The stages move according to the incremental value set in the text box. Click *Set Zero* to reset the axis to zero. Click *Stop* to stop the module.
- **Slider Step Size:** set the step size of the slider in mm. Coarse/Fine options determine the slider step type.
- **Motor Type:** shows the type of motor configured to the axis via the *Configure Axes* window.

**Note:** The MCM3000 software has a safety feature to prevent large, unintended movements of the stages through the GUI. Accordingly, the software does not allow movement beyond the hardware configured limits presented at the end of the X/Y/Z slider. In addition, if you attempt to move the

X/Y/Z position at a distance greater than the threshold value in the *Configure Axes* window, a message appears to request confirmation of the movement.

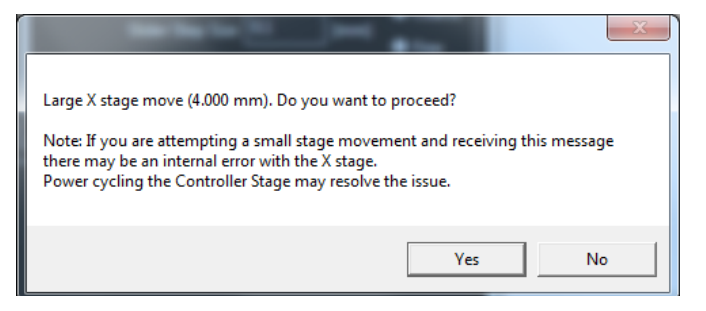

Figure 5–14 Software Warning Message

### 5.5.2. Menu

The Menu consists of the File menu. Use the File menu to configure the axes to the modules or to exit from the application.

• Click *File>Configure Axes* to open the *Configure Axes* window. Select the Motor Type for each axis you need to configure from the drop-down menu. Min/Max are the travel limits on the axis. Change the Min/Max values to update the travel limits. Threshold value is the software threshold and depends on the module that the axis drives. Select the Invert function to reverse the slider axis orientation.

| Confi   | gure Axes                        |   |         |         |               |        |
|---------|----------------------------------|---|---------|---------|---------------|--------|
|         | Motor Type                       |   | Min[mm] | Max[mm] | Threshold[mm] | Invert |
| X Axis: | MMP-2XY, PMP-2XY(/M), Bergamo XY | • | -10     | 10      | 2             | ]      |
| Y Axis: | MMP-2XY, PMP-2XY(/M), Bergamo XY | • | -10     | 10      | 2             | ]      |
| Z Axis: | No Motor                         | • | -3      | 3       | 1             | ]      |
|         |                                  |   |         | [       | ок            | Cancel |

Figure 5–15 Configure Axes Window

• Click *File>Exit* to close the *MCM3000 Control* window.

# Chapter 6 Maintaining the MCM3000 Series

Protect the MCM3000 Series from adverse weather conditions. The MCM3000 Series is not water resistant.

The unit does not need a regular maintenance. If you suspect a problem with the MCM3000 Series, please contact our nearest office (see *Thorlabs Worldwide Contacts Chapter on Page 25* for details) for assistance from an applications engineer.

# CAUTION DO NOT open or tamper the unit. No part of this unit is customer serviceable.

### 6.1. Cleaning

Use a damp lint-free cloth to clean the unit.

| CAUTION                                                                          |  |
|----------------------------------------------------------------------------------|--|
| DO NOT expose the unit to spray, liquids, or solvents. This may damage the unit. |  |

### 6.2. Troubleshooting

| Problem                 | Solution                                                                                                    |
|-------------------------|----------------------------------------------------------------------------------------------------|
|                         | <ul> <li>Check the cables connection.</li> </ul>                                                                                                   |
| No device found!        | <ul> <li>Unplug and replug the power and USB connections.</li> </ul>                                                                               |
| ОК                      | <ul> <li>Check Device Manager&gt;Port (COM &amp; LPT) on<br/>your computer. Make sure the COM port for<br/>the MCM3000 is set to 32.</li> </ul>    |
| Software Not Responding | Check the cable connections. If the software is still not responding, please call Thorlabs' Technical Support.                                     |
| Stage Moving Too Slow   | Check the Speed Control knob on the 3-Axis Controller Knob. Software cannot control the speed of the stage.                                        |
| Stage Not Moving        | Check if the push-button corresponding to the stage on<br>the 3-Axis Controller Knob has been enabled. This<br>prevents the movement of the stage. |

| Problem                                   | Solution                                                                                                    |
|-------------------------------------------|----------------------------------------------------------------------------------------------------|
| Push-Button Switch Does Not Turn<br>Green | <ul> <li>Check the Joystick cable connection.</li> <li>Unplug and replug the power and USB connections.</li> </ul>                                                                                            |
|                                           | <ul> <li>Press and release the push-button switch a<br/>couple of times.</li> </ul>                                                                                                    |
|                                           | <ul> <li>Make sure the stage connected to the<br/>respective axis is not at the end of its travel<br/>limit. Rotate the knob in either direction to<br/>move the stage.</li> </ul>                            |
| Push-Button Switch Flashing Green         | <b>Note:</b> Do not use the software to move the stage when the push-button switch flashes green.                                                                                                    |
|                                           | • Check the cable connection from the stage to the Controller Box.                                                                                                    |
| X/Y/Z Value Flashing Red                  | Check if the stage connected to the respective axis has<br>traveled beyond the configured limit (Min/Max value) on<br>the slider. To move the stage back to its position:                                     |
| - 2<br>- Go Stop Set Zero                 | <ol> <li>Rotate the knob of the respective stage in either<br/>direction to move the stage to its zero position.</li> <li>Click Set Zero on the MCM3000 Control window.</li> </ol>                            |
| - Slider Step Size 0.01 [mm] Fine<br>     | <b>Note:</b> Do not use the software to move the stage when<br>the X/Y/Z value is flashing red. The software cannot move<br>the stage to its zero position if it has traveled beyond the<br>configured limit. |

# Chapter 7 Specifications

# 7.1. Controller Specifications

| Specification                     | Value                                                  |                                 |                                 |  |  |
|-----------------------------------|--------------------------------------------------------|---------------------------------|---------------------------------|--|--|
| ltem #                            | MCM3001                                                | MCM3002                         | MCM3003                         |  |  |
| Motor Output                      |                                                        |                                 |                                 |  |  |
| Motor Drive Voltage               |                                                        | 24 V                            |                                 |  |  |
|                                   |                                                        | 7.0 A (Peak                     | )                               |  |  |
| Motor Drive Voltage               |                                                        | 3.0 A (RMS                      | )                               |  |  |
| Motor Drive Type                  |                                                        | 12-Bit PWM Co                   | ntrol                           |  |  |
| Control Algorithm                 |                                                        | Open-Loop Micros                | tepping                         |  |  |
| Stepping                          | 64 Microsteps per<br>Full Step                         | 128 Microsteps<br>per Full Step | 128 Microsteps per Full<br>Step |  |  |
| Encoder Resolution                | 0.212 μm                                               | 0.5 μm                          | N/A                             |  |  |
| Total Steps per Revolution        | 12800                                                  | 25600                           | 25600                           |  |  |
| Maximum Stepping Velocity         | 4577 steps/s                                           | 793 steps/s                     | 793 steps/s                     |  |  |
|                                   | Qu                                                     | adrature Encoder (              | QEP) Input                      |  |  |
| Position Feedback                 | 5 V                                                    |                                 |                                 |  |  |
| Encoder Feedback Bandwidth        | 16 MHz                                                 |                                 |                                 |  |  |
| Position Counter                  | 32-Bit                                                 |                                 |                                 |  |  |
| Operating Modes                   | Position and Velocity                                  |                                 |                                 |  |  |
| Velocity Profile                  | Trapezoid                                              |                                 |                                 |  |  |
| Motor Drive Connector             |                                                        |                                 |                                 |  |  |
| Mechanical Specifications         | 15 Position D-Type, Micro-D Plug, Male Pin Connector   |                                 |                                 |  |  |
| Motor Drive Outputs               | 200                                                    |                                 |                                 |  |  |
| Quadrature Encoder (QEP)<br>Input | Single Ended                                           |                                 |                                 |  |  |
| Limit Switch Inputs               | Forward, Reverse, Index                                |                                 |                                 |  |  |
| Encoder Supply                    | 5 V                                                    |                                 |                                 |  |  |
| Input Power Requirements          |                                                        |                                 |                                 |  |  |
| Voltage                           | 24 VDC                                                 |                                 |                                 |  |  |
| Current                           | 3.75 A (Peak)                                          |                                 |                                 |  |  |
| General                           |                                                        |                                 |                                 |  |  |
| Computer Connection               | USB 2.0                                                |                                 |                                 |  |  |
| Housing Dimensions                | 97.3 mm x 50.8 mm x 73.6 mm<br>(3.82" x 2.00" x 2.90") |                                 |                                 |  |  |
|                                   | (3.02 X 2.00 X 2.90 )                                  |                                 |                                 |  |  |

# 7.2. Compatible Motor Specifications

| Specification             | Value                    |  |  |
|---------------------------|--------------------------|--|--|
| Motor Type                | 2-Phase Bi-Polar Stepper |  |  |
| Rated Phase Current       | Up to 7 A Peak           |  |  |
| Step Angle Range          | 1.8° to 20°              |  |  |
| Motor Drive Mode          | Current                  |  |  |
| Coil Resistance (Nominal) | 5 to 20 Ω                |  |  |
| Coil Inductance (Nominal) | 2 to 5.5 mH              |  |  |
| Position Control          | Open or Closed loop      |  |  |

# Chapter 8 Mechanical Drawing

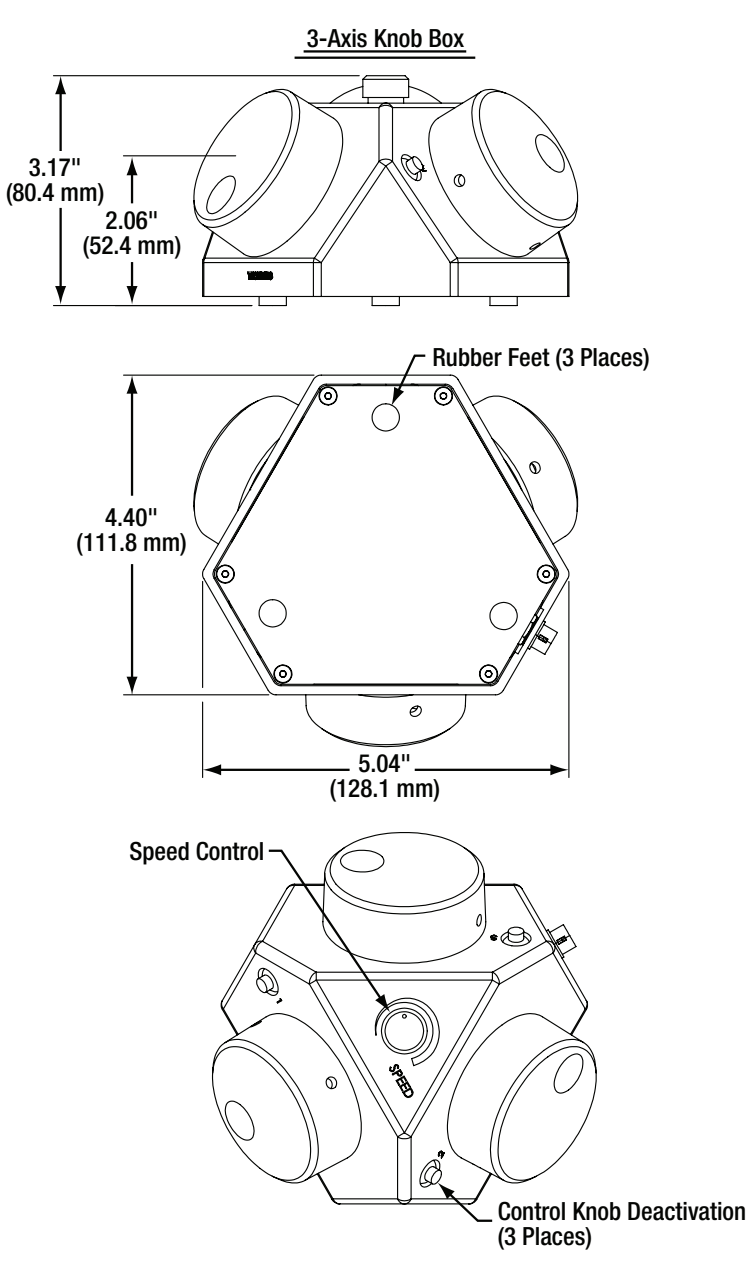

Figure 8–1 3-Axis Knob Box

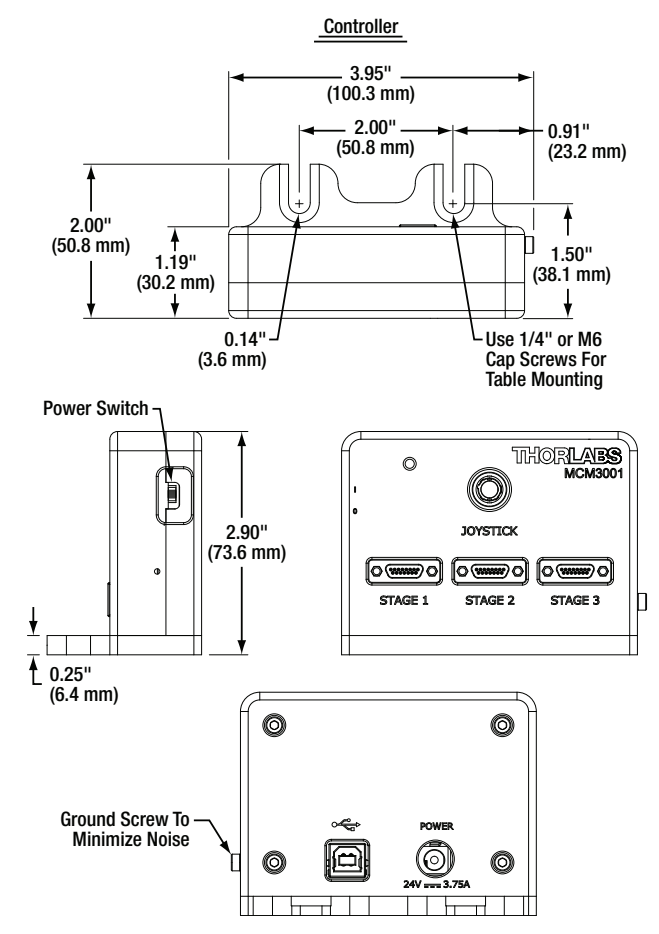

Figure 8–2 Controller Box

Adapter Cable Connector for Controller I/O Micro-D 15 Pin Female

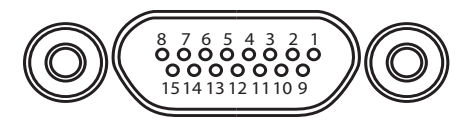

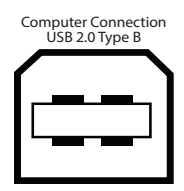

| Pin | Description            | Pin | Description            |
|-----|------------------------|-----|------------------------|
| 1   | Stepper Motor Phase A+ | 9   | Stepper Motor Phase B+ |
| 2   | Stepper Motor Phase A- | 10  | Stepper Motor Phase B- |
| 3   | Not Used               | 11  | Not Used               |
| 4   | Not Used               | 12  | Ground                 |
| 5   | 5 V                    | 13  | 5 V                    |
| 6   | Ground                 | 14  | LL                     |
| 7   | UL                     | 15  | Encoder Phase A+       |
| 8   | Encoder Phase B+       | -   | -                      |

Figure 8–3 MCM3001 Pin Diagram

| Adapter Cable Connector for Controller I/O |
|--------------------------------------------|
| Micro-D 15 Pin Female                      |

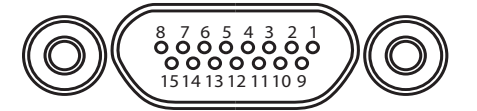

Adapter Cable Connector for Motor Drive D-Sub 15 Pin Male

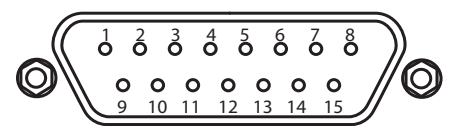

| Pin | Description            | Pin  | Description            |
|-----|------------------------|------|------------------------|
| 1   | Stepper Motor Phase A+ | 1–6  | Not Used               |
| 2   | Stepper Motor Phase A- | 7    | Stepper Motor Phase A+ |
| 3   | Not Used               | 8    | Stepper Motor Phase B+ |
| 4   | Not Used               | 9–13 | Not Used               |
| 5   | 5 V                    | 14   | Stepper Motor Phase A- |
| 6   | Ground                 | 15   | Stepper Motor Phase B- |
| 7   | UL                     |      |                        |
| 8   | Encoder Phase B+       |      |                        |
| 9   | Stepper Motor Phase B+ |      |                        |
| 10  | Stepper Motor Phase B- |      |                        |
| 11  | Not Used               |      |                        |
| 12  | Ground                 |      |                        |
| 13  | 5 V                    |      |                        |
| 14  | LL                     |      |                        |
| 15  | Encoder Phase A+       |      |                        |

Adapter Cable Connector for Encoder Drive D-Sub 15 Pin Female

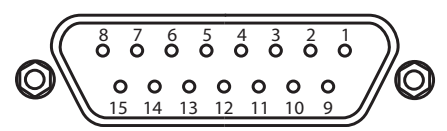

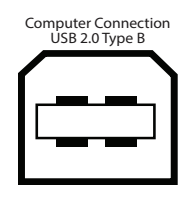

| Pin | Description      | Pin | Description      |
|-----|------------------|-----|------------------|
| 1   | Not Used         | 9   | Ground           |
| 2   | Ground           | 10  | LL               |
| 3   | Not Used         | 11  | UL               |
| 4   | Not Used         | 12  | Not Used         |
| 5   | Encoder Phase B- | 13  | Encoder Phase B+ |
| 6   | Encoder Phase A- | 14  | Encoder Phase A+ |
| 7   | 5 V              | 15  | Not Used         |
| 8   | 5 V              | -   | -                |

Figure 8–4 MCM3002 Pin Diagram

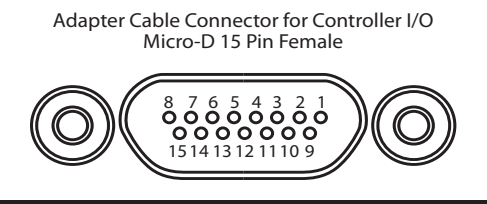

| Pin | Description            |
|-----|------------------------|
| 1   | Stepper Motor Phase A+ |
| 2   | Stepper Motor Phase A- |
| 3   | Not Used               |
| 4   | Index                  |
| 5   | 5 V                    |
| 6   | Ground                 |
| 7   | UL                     |
| 8   | Encoder Phase B+       |
| 9   | Stepper Motor Phase B+ |
| 10  | Stepper Motor Phase B- |
| 11  | Not Used               |
| 12  | Not Used               |
| 13  | 5 V                    |
| 14  | LL                     |
| 15  | Encoder Phase A+       |

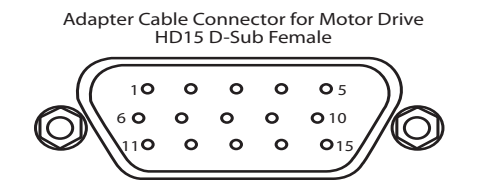

| Pin  | Description                           |  |  |
|------|---------------------------------------|--|--|
| 1    | Ground                                |  |  |
| 2    | Counter-Clockwise Limit Switch Output |  |  |
| 3    | Clockwise Limit Switch Output         |  |  |
| 4    | Stepper Motor Phase B-                |  |  |
| 5    | Stepper Motor Phase B+                |  |  |
| 6    | 6 Stepper Motor Phase A-              |  |  |
| 7    | Stepper Motor Phase A+                |  |  |
| 8–14 | Not Used                              |  |  |
| 15   | Not Used                              |  |  |

Computer Connection USB 2.0 Type B

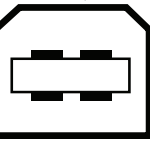

Figure 8–5 MCM3003 Pin Diagram

# Chapter 9 Regulatory

As required by the WEEE (Waste Electrical and Electronic Equipment Directive) of the European Community and the corresponding national laws, Thorlabs offers all end users in the EC the possibility to return "end of life" units without incurring disposal charges.

This offer is valid for Thorlabs electrical and electronic equipment:

- Sold after August 13, 2005
- Marked correspondingly with the crossed out "wheelie bin" logo (see right)
- Sold to a company or institute within the EC
- Currently owned by a company or institute within the EC
- Still complete, not disassembled and not contaminated

As the WEEE directive applies to self-contained operational electrical and electronic products, this end of life take back service does not refer to other Thorlabs products, such as:

- Pure OEM products, that means assemblies to be built into a unit by the user (e.g. OEM laser driver cards)
- Components
- Mechanics and optics
- Left over parts of units disassembled by the user (PCB's, housings etc.).

If you wish to return a Thorlabs unit for waste recovery, please contact Thorlabs or your nearest dealer for further information.

### 9.1. Waste Treatment is Your Own Responsibility

If you do not return an "end of life" unit to Thorlabs, you must hand it to a company specialized in waste recovery. Do not dispose of the unit in a litter bin or at a public waste disposal site.

### 9.2. Ecological Background

It is well known that WEEE pollutes the environment by releasing toxic products during decomposition. The aim of the European RoHS directive is to reduce the content of toxic substances in electronic products in the future.

The intent of the WEEE directive is to enforce the recycling of WEEE. A controlled recycling of end of life products will thereby avoid negative impacts on the environment.

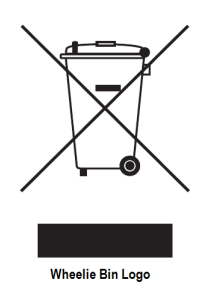

## **Chapter 10 Thorlabs Worldwide Contacts**

### USA, Canada, and South America

Thorlabs, Inc. 56 Sparta Avenue Newton, NJ 07860 USA Tel: 973-300-3000 Fax: 973-300-3600 www.thorlabs.com www.thorlabs.us (West Coast) Email: sales@thorlabs.com Support: techsupport@thorlabs.com

### Europe

Thorlabs GmbH Hans-Böckler-Str. 6 85221 Dachau Germany Tel: +49-(0)8131-5956-0 Fax: +49-(0)8131-5956-99 www.thorlabs.de Email: europe@thorlabs.com

### France

Thorlabs SAS 109, rue des Côtes 78600 Maisons-Laffitte France Tel: +33 (0) 970 444 844 Fax: +33 (0) 825 744 800 www.thorlabs.com Email: sales.fr@thorlabs.com

### Japan

Thorlabs Japan, Inc. Higashi-Ikebukuro Q Building, 2F 2-23-2, Higashi-Ikebuburo, Tokyo 170-0013 Japan Tel: +81-3-5979-8889 Fax: +81-3-5979-7285 www.thorlabs.jp Email: sales@thorlabs.jp

### **UK and Ireland**

Thorlabs Ltd. 1 Saint Thomas Place, Ely Cambridgeshire CB7 4EX Great Britain Tel: +44 (0)1353-654440 Fax: +44 (0)1353-654444 www.thorlabs.com Email: sales.uk@thorlabs.com Support: techsupport.uk@thorlabs.com

### Scandinavia

Thorlabs Sweden AB Bergfotsgatan 7 431 35 Mölndal Sweden Tel: +46-31-733-30-00 Fax: +46-31-703-40-45 www.thorlabs.com Email: scandinavia@thorlabs.com

### Brazil

Thorlabs Vendas de Fotônicos Ltda. Rua Riachuelo, 171 São Carlos, SP 13560-110 Brazil Tel: +55-16-3413 7062 Fax: +55-16-3413 7064 www.thorlabs.com Email: brasil@thorlabs.com

### China

Thorlabs China Room A101, No. 100 Lane 2891, South Qilianshan Road Putuo District Shanghai China Tel: +86 (0) 21-60561122 Fax: +86 (0) 21-32513480 www.thorlabschina.cn Email: chinasales@thorlabs.com

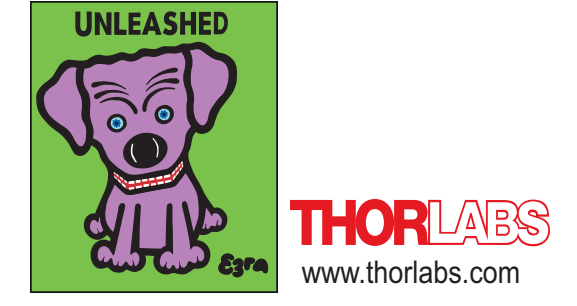